| Colegio de<br>ESCRIBANOS<br>Provincia de Buenos Aires | Plataforma de Firma Digital         | CÓDIGO: MI-PUB-LEGD5 |
|-------------------------------------------------------|-------------------------------------|----------------------|
|                                                       |                                     | FECHA: 28/05/2020    |
|                                                       | GESTION DE SOLICITUDES (PARTICULAR) | REVISIÓN: 02         |
|                                                       |                                     | PÁGINA: 1 de 8       |

## <u>ÍNDICE</u>

| 1. | ALCANCE                                           | 2 |
|----|---------------------------------------------------|---|
| 2. | INGRESO AL SISTEMA                                | 2 |
| 3. | ¿COMO GENERO UNA SOLICITUD DE LEGALIZACION?       | 2 |
| 4. | ¿COMO CONSULTAMOS EL ESTADO DE UNA SOLICITUD?     | 5 |
| 5. | ¿QUE ACCIONES PUEDO REALIZAR SOBRE UNA SOLICITUD? | 6 |

#### HISTORIAL DE CAMBIOS

| Revisión | Descripción del cambio    | Fecha      |
|----------|---------------------------|------------|
| 0        | Edición inicial           | 28/02/2020 |
| 1        | Actualización menú inicio | 28/05/2020 |
| 2        |                           |            |
| 3        |                           |            |
| 4        |                           |            |
| 5        |                           |            |
| 6        |                           |            |
| 7        |                           |            |
| 8        |                           |            |
| 9        |                           |            |
| 10       |                           |            |

| REDACTÓ: | Emmanuel del Río |  |
|----------|------------------|--|
| REVISÓ:  |                  |  |
| APROBÓ:  |                  |  |

| Colegio de<br>ESCRIBANOS<br>Provincia de Buenos Aires | Plataforma de Firma Digital         | CÓDIGO: MI-PUB-LEGD5 |
|-------------------------------------------------------|-------------------------------------|----------------------|
|                                                       | GESTION DE SOLICITUDES (PARTICULAR) | FECHA: 28/05/2020    |
|                                                       |                                     | REVISIÓN: 02         |
|                                                       |                                     | PÁGINA: 2 de 8       |

## 1. ALCANCE

El formulario **"Solicitud de Legalización"** permite al particular generar solicitudes de legalización de actuaciones digitales que hayan sido generadas en la Plataforma de Firma Digital del Colegio.

El formulario de "**Consultar estado del Tramite**" permite al particular que autogestionó una solicitud de legalización seguir el estado del trámite con el código de seguimiento otorgado al momento de crear la solicitud.

#### 2. INGRESO AL SISTEMA

El ingreso al modulo se realiza mediante el siguiente link: http://www.colescba.org.ar/legalizacionDigital.

Luego seleccionamos la opción "Crear solicitud de Legalización" o "Ver estado solicitud" dependiendo de lo que se quiera hacer.

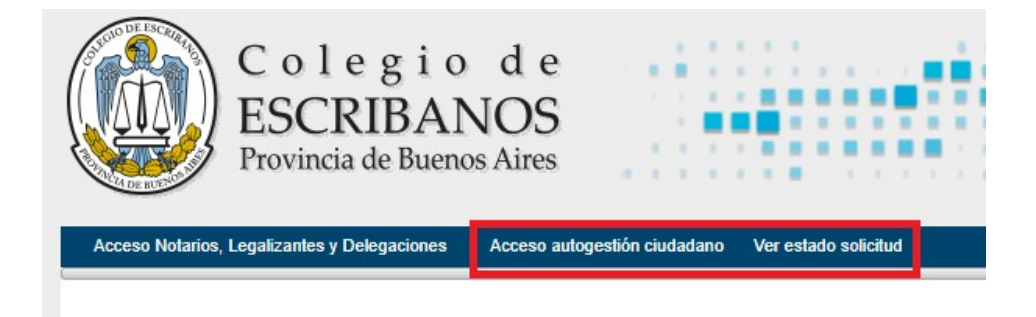

# 3. ¿COMO GENERO UNA SOLICITUD DE LEGALIZACION?

Ya en el formulario de solicitud, debemos completar en primer lugar nuestros datos. Para el caso de un particular se debe completar el CUIT, Nombre y Apellido. Para el caso de una empresa se debe completar el CUIT y la Razón Social.

| REDACTÓ: | Emmanuel del Río |  |
|----------|------------------|--|
| REVISÓ:  |                  |  |
| APROBÓ:  |                  |  |

| Colegio de<br>ESCRIBANOS<br>Provincia de Buenos Aires |                                     | CÓDIGO: MI-PUB-LEGD5 |
|-------------------------------------------------------|-------------------------------------|----------------------|
|                                                       | GESTION DE SOLICITUDES (PARTICULAR) | FECHA: 28/05/2020    |
|                                                       |                                     | REVISIÓN: 02         |
|                                                       |                                     | PÁGINA: 3 de 8       |

| SALIR Gestión S      | olicitante        | L | Jsuario: e0010000 |
|----------------------|-------------------|---|-------------------|
| Solicitu             | d de Legalización |   |                   |
| Datos Clie Particula | r 🕞 Empresa       |   |                   |
| CUIT:                | 20-30222333-9     |   |                   |
| Nombre:              | Jose              |   |                   |
| Apellido:            | PEREZ             |   |                   |
| L                    |                   |   |                   |

Luego en la sección **"Documentos a Legalizar"** debemos completar ciertos datos del documento que se desea legalizar.

En primer lugar completamos la serie y el número del documento a legalizar y presionamos el botón **"Validar"**, esto habilitara la carga de otros datos.

En segundo lugar seleccionamos de la lista de notarios, el que haya realizado la actuación que se desea legalizar; después seleccionamos el partido en el que actuaba el notario al momento de realizar la actuación y por último cargamos el registro en el que actuaba el notario al momento de realizar la actuación.

Recordemos que solo se admiten documentos que hayan sido creados en la Plataforma de Firma Digital del Colegio.

| ue el Fo  | lio(Serie - N°) del docur | mento a legalizar: |     |         |  |
|-----------|---------------------------|--------------------|-----|---------|--|
| rie: FA   | DCA                       | Número Folio:      | 141 | Validar |  |
| Ingrese   | datos del documento       |                    |     |         |  |
| Notario:  | Seleccionar un Notari     | 0 •                |     |         |  |
| Partido:  | Seleccionar un Partid     | 0 💌                |     |         |  |
| Registro: |                           |                    |     |         |  |

Una vez completados los datos del documento, presionamos el botón **"Adjuntar"** y agregamos el documento a la solicitud, si se desea agregar más documentos a la solicitud se repite el proceso.

| REDACTÓ: | Emmanuel del Río |  |
|----------|------------------|--|
| REVISÓ:  |                  |  |
| APROBÓ:  |                  |  |

| Colegio de<br>ESCRIBANOS<br>Provincia de Buenos Aires | Plataforma de Firma Digital         | CÓDIGO: MI-PUB-LEGD5 |
|-------------------------------------------------------|-------------------------------------|----------------------|
|                                                       | GESTION DE SOLICITUDES (PARTICULAR) | FECHA: 28/05/2020    |
|                                                       |                                     | REVISIÓN: 02         |
|                                                       |                                     | PÁGINA: 4 de 8       |

| Documento a Legalizar (Datos       | s del documento notarial de origen)                    |          |
|------------------------------------|--------------------------------------------------------|----------|
| Indique el Folio(Serie - Nº) del o | locumento a legalizar:                                 |          |
| Serie:                             | Número Folio: Validar                                  |          |
| Serie y Folio Originales           | Archivo Última Versión                                 | Acciones |
| FADCA 141                          | Certificación de Copia Digital prueba componente 3.pdf | Q×       |

Si bien es posible generar una solicitud para varios documentos, hay que tener en cuenta que se generara una legalización para cada documento que contenga la solicitud.

Si presionamos el icono **Q** de la columna "Acciones" podremos verificar si el documento a adjuntar es el correcto. Se muestra una ventana con el folio, y en la esquina superior derecha con recuadro verde, vemos el icono que nos permite descargar el documento para su verificación.

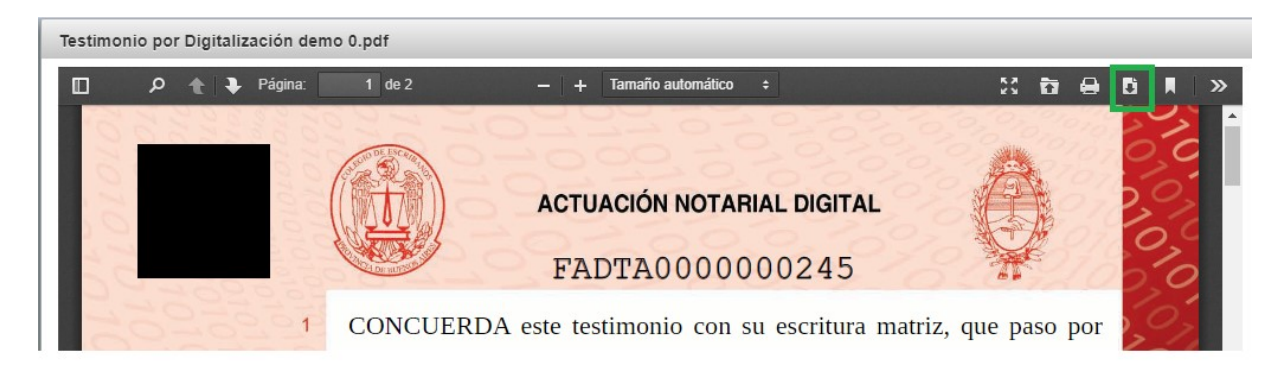

Si presionamos el icono 💌 de la columna **"Acciones** "eliminamos el documento de la solicitud.

Antes de generar la solicitud debemos cargar el email a donde queremos que se nos envíe el código de seguimiento de la solicitud, es importante que conserve el email con el código para poder darle seguimiento al trámite hasta su finalización.

Por último presionado el botón "Generar Solicitud" creamos la solicitud y automáticamente somos redireccionados al formulario "Consultar estado del Trámite" donde podremos darle seguimiento a la solicitud.

| REDACTÓ: | Emmanuel del Río |  |
|----------|------------------|--|
| REVISÓ:  |                  |  |
| APROBÓ:  |                  |  |

|                           | Plataforma de Firma Digital         | CÓDIGO: MI-PUB-LEGD5 |
|---------------------------|-------------------------------------|----------------------|
| (Colegio de<br>ESCRIBANOS |                                     | FECHA: 28/05/2020    |
| Provincia de Buenos Aires | GESTION DE SOLICITUDES (PARTICULAR) | REVISIÓN: 02         |
|                           |                                     | PÁGINA: 5 de 8       |
|                           |                                     |                      |

| Ingrese al sitio web restrin | gido Cre  | ar solicitud de | Legalización Ver est | ado solicitu | d                   |           |          |
|------------------------------|-----------|-----------------|----------------------|--------------|---------------------|-----------|----------|
| Consultar                    | esta      | do de           | e la legal           | izac         | ión                 |           |          |
| Ingrese el código            | de seguir | miento:         | 126976GIY            |              | Ver                 |           |          |
| Solicitud                    | Es        | tado            | Solicitan            | te           | Cuit                | Acciones  |          |
| 32                           | Iniciad   | а               | PEREZ, Jose          |              | 20-30222333-9       |           |          |
|                              |           |                 |                      |              |                     |           |          |
|                              |           |                 |                      |              | Trámites            |           |          |
| Descripcio                   | ón        | F               | echa Inicio          | F            | Fecha Actualización | Fecha Fin | Acciones |
| Legalización FADO            | CA:141    | 20-09-20        | 019                  | 20-0         | 09-2019             |           |          |

# 4. ¿COMO CONSULTAMOS EL ESTADO DE UNA SOLICITUD?

Una vez dentro del formulario **"Consultar estado del Trámite"**, debemos cargar el código de seguimiento de la solicitud y presionar el botón **"Ver"**, esto mostrara datos de la solicitud que nos serán de utilidad para saber en qué estado se encuentra y las acciones que podemos realizar sobre esta.

| Consultar estado de la legalización |           |     |  |
|-------------------------------------|-----------|-----|--|
| Ingrese el código de seguimiento:   | 126976GIY | Ver |  |

La primera sección de datos que vemos corresponde a datos de la solicitud:

- Numero de solicitud
- Estado
- Solicitante
- CUIT
- Acciones

| Solicitud | Estado   | Solicitante | Cuit          | Acciones |
|-----------|----------|-------------|---------------|----------|
| 32        | Iniciada | PEREZ, Jose | 20-30222333-9 |          |

La segunda sección corresponde a datos del trámite:

- Descripción
- Fecha Inicio
- Fecha Actualización
- Fecha Fin
- Acciones

| Trámites               |              |                     |           |          |  |
|------------------------|--------------|---------------------|-----------|----------|--|
| Descripción            | Fecha Inicio | Fecha Actualización | Fecha Fin | Acciones |  |
| Legalización FADCA:141 | 20-09-2019   | 20-09-2019          |           |          |  |

| REDACTÓ: | Emmanuel del Río |  |
|----------|------------------|--|
| REVISÓ:  |                  |  |
| APROBÓ:  |                  |  |

|                           | Plataforma de Firma Digital         | CÓDIGO: MI-PUB-LEGD5 |
|---------------------------|-------------------------------------|----------------------|
| (Colegio de ESCRIBANOS    |                                     | FECHA: 28/05/2020    |
| Provincia de Buenos Aires | GESTION DE SOLICITUDES (PARTICULAR) | REVISIÓN: 02         |
|                           |                                     | PÁGINA: 6 de 8       |

#### 5. ¿QUE ACCIONES PUEDO REALIZAR SOBRE UNA SOLICITUD?

Dependiendo del estado de la solicitud serán las acciones que podremos realizar sobre esta.

El primer estado por el que pasa la solicitud es "Iniciada", en este punto no podremos realizar ninguna acción.

| Solicitud | Estado   | Solicitante | Cuit          | Acciones |
|-----------|----------|-------------|---------------|----------|
| 32        | Iniciada | PEREZ, Jose | 20-30222333-9 |          |

El segundo estado por el que pasa la solicitud es **"En Proceso"**, al igual que en estado anterior, no podremos realizar ninguna acción.

| Solicitud | Estado     | Solicitante | Cuit          | Acciones |
|-----------|------------|-------------|---------------|----------|
| 32        | En Proceso | PEREZ, Jose | 20-30222333-9 |          |

El tercer estado por el que pasa la solicitud es **"Pendiente de Pago"**, aquí la acción disponible es la de generar un comprobante para el pago de la solicitud.

| Solicitud | Estado            | Solicitante | Cuit          | Acciones |
|-----------|-------------------|-------------|---------------|----------|
| 32        | Pendiente de Pago | PEREZ, Jose | 20-30222333-9 |          |

Una vez que presionamos el icono "Generar Comprobante", nos da la opción de generar un comprobante para ser pagado por el banco o por pago electrónico (Redlink).

Si elegimos la opción **"Pago por Comprobante"**, generaremos un comprobante el cual habrá que pagar por ventanilla en el banco.

# **Generar Comprobantes**

| Medio de Pago:       |                  |
|----------------------|------------------|
| Pago por Comprobante | Pago Electrónico |
| Generar              |                  |

Si elegimos la opción **"Pago Electrónico"**, tendremos que elegir el medio de pago electrónico por el cual queremos pagar el comprobante, por el momento Redlink es la única opción, presionamos el icono

| REDACTÓ: | Emmanuel del Río |  |
|----------|------------------|--|
| REVISÓ:  |                  |  |
| APROBÓ:  |                  |  |

|                           | Plataforma de Firma Digital         | CÓDIGO: MI-PUB-LEGD5 |
|---------------------------|-------------------------------------|----------------------|
| ESCRIBANOS                |                                     | FECHA: 28/05/2020    |
| Provincia de Buenos Aires | GESTION DE SOLICITUDES (PARTICULAR) | REVISIÓN: 02         |
|                           |                                     | PÁGINA: 7 de 8       |

#### **Generar Comprobantes**

| edio de Pago:                       |           |                |  |
|-------------------------------------|-----------|----------------|--|
| Pago por Comprobante 💿 Pago Electró | nico      |                |  |
| Medio                               |           | Acciones       |  |
| Link                                |           |                |  |
|                                     | 5 7 14 <4 | (1 of 1) >> >= |  |

Una vez seleccionado el medio de pago, se genera el comprobante con el código de pago electrónico.

| Estado            | Solicitante                 | Cuit                                               | Acciones                                                                                  |
|-------------------|-----------------------------|----------------------------------------------------|-------------------------------------------------------------------------------------------|
| Pendiente de Pago | PEREZ, Jose                 | 20-30222333-9                                      | 8                                                                                         |
|                   | Estado<br>Pendiente de Pago | Estado Solicitante   Pendiente de Pago PEREZ, Jose | Estado     Solicitante     Cuit       Pendiente de Pago     PEREZ, Jose     20-30222333-9 |

Su factura estará disponible a partir de las 48hs de realizado el pago.

Para ver o imprimir el comprobante independientemente del medio de pago seleccionado, presionamos el icono el comprobante, en la siguiente imagen se muestra un comprobante para ser pagado por Redlink con su correspondiente código que deberá ser cargado en el sitio de Redlink.

| Colegio de Escrit                                                              | oanos de la Provincia de Bs. A                      | s.                                                              | Colegio de Escriba                                                               | nos de la Provincia de B                   | s. As.                                                                        |
|--------------------------------------------------------------------------------|-----------------------------------------------------|-----------------------------------------------------------------|----------------------------------------------------------------------------------|--------------------------------------------|-------------------------------------------------------------------------------|
|                                                                                |                                                     | Comprobante N°                                                  |                                                                                  |                                            | Comprobante N°                                                                |
| PARA EL CRÉDITO DE LA CUE<br>LA PROVINCIA DE BUENOS AI<br>CASA MATRIZ LA PLATA | ENTA 81552/1 BANCO DE<br>IRES CTA. CORRIENTE        | 184000000009                                                    | PARA EL CRÉDITO DE LA CUEN<br>LA PROVINCIA DE BUENOS AIR<br>CASA MATRIZ LA PLATA | NTA 81552/1 BANCO DE<br>RES CTA. CORRIENTE | 184000000009                                                                  |
| TASA DE                                                                        | SOLICITUD DE LEGALI                                 | ZACIÓN DIGITAL                                                  | TASA DE                                                                          | SOLICITUD DE LEG                           | ALIZACIÓN DIGITAL                                                             |
| CUIT / CUIL:<br>IMPORTE A PAGAR:<br>VENCIMIENTO:                               | 20-30222333-9 Códig<br>\$400.00 SON F<br>23/10/2019 | o Link Pagos: 0001840000000009<br>PESOS: CUATROCIENTOS CON<br>0 | CUIT / CUIL:<br>IMPORTE A PAGAR:<br>VENCIMIENTO:                                 | 20-30222333-9<br>\$400.00<br>23/10/2019    | Código Link Pages: 0001840000000009<br>SON PESOS: CUATROCIENTOS CON<br>00/100 |
| 4175184                                                                        | 18400000000092310190000                             | 040000000000000000000000000000000000000                         | 417518418                                                                        | B400000000092310190                        | 000040000000000000000000000000000000000                                       |
| SELLAR AL DORSO                                                                |                                                     | 1 PARA EL DEPOSITANTE                                           | SELLAR AL DORSO                                                                  |                                            | 2 PARA EL BANCO                                                               |
|                                                                                | A DE PUNTOS )                                       |                                                                 |                                                                                  |                                            |                                                                               |

Hay que tener en cuenta que los comprobantes generados para ser pagados por pago electrónico también pueden ser pagados por el banco, esto es importante para no generar pagos duplicados por error.

El cuarto estado por el que pasa una solicitud es "**Pendiente de Acreditación**" y se da solo para el caso de los comprobantes pagados por Redlink.

| REDACTÓ: | Emmanuel del Río |  |
|----------|------------------|--|
| REVISÓ:  |                  |  |
| APROBÓ:  |                  |  |

|                                                       | Plataforma de Firma Digital         | CÓDIGO: MI-PUB-LEGD5 |
|-------------------------------------------------------|-------------------------------------|----------------------|
| Colegio de<br>ESCRIBANOS<br>Provincia de Buenos Aires |                                     | FECHA: 28/05/2020    |
|                                                       | GESTION DE SOLICITUDES (PARTICULAR) | REVISIÓN: 02         |
|                                                       |                                     | PÁGINA: 8 de 8       |
|                                                       |                                     |                      |

| Solicitud       |                             | Estado     | Solicitante | C         | uit Acc    | iones |
|-----------------|-----------------------------|------------|-------------|-----------|------------|-------|
| 32              | 2 Pendiente de Acreditación |            | PEREZ, Jose | 20-302223 | 33-9       |       |
|                 |                             |            | Trám        | iites     |            |       |
| Descrip         | pción                       | Acciones   |             |           |            |       |
| Legalización F/ | ADCA:141                    | 20-09-2019 | 23-09-2019  |           | 23-09-2019 | *     |

En este punto podremos descargarnos la legalización o el rechazo presionando el icono de como puede observarse el icono de descarga está presente tanto en la sección donde se muestran datos de la solicitud como en la sección donde se muestran datos del trámite, la diferencia es que el primero nos permite bajar todos los trámites de la solicitud en un archivo comprimido en el caso de que hubiese más de uno y el segundo solo baja el correspondiente a cada tramite.

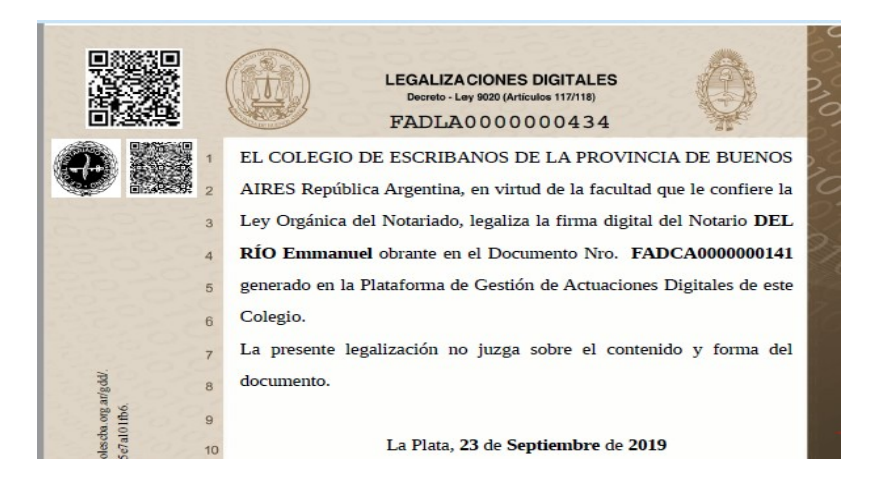

Por último el estado final de una solicitud es **"Pagada"**, aquí podremos descargar además de la legalización o el rechazo, la factura mediante el icono

| Solicitud | Estado | Solicitante | Cuit          | Acciones |
|-----------|--------|-------------|---------------|----------|
| 32        | Pagada | PEREZ, Jose | 20-30222333-9 |          |

| REDACTÓ: | Emmanuel del Río |  |
|----------|------------------|--|
| REVISÓ:  |                  |  |
| APROBÓ:  |                  |  |